## **ISTEKKI MEET -SOVELLUKSEN ASENNUSOHJE, iOS**

Käyttääksesi etävastaanottoja mobiilaitteella (tablet-laite tai älypuhelin) tarvitset sitä varten erillisen sovelluksen. Voit asentaa sovelluksen ennen ensimmäistä etävastaanottokäyntiäsi alla olevan ohjeen mukaisesti.

Palvelua voi testata OmaTAYS-portaalista löytyvästä testilinkistä ohjelman latauksen jälkeen.

- 1. Avaa mobiililaitteestasi App Store -kauppa (Jos sinulla ei ole Apple ID -tunnusta voit tutustua Applen ohjeeseen tunnuksen luomisesta <u>täällä</u>)

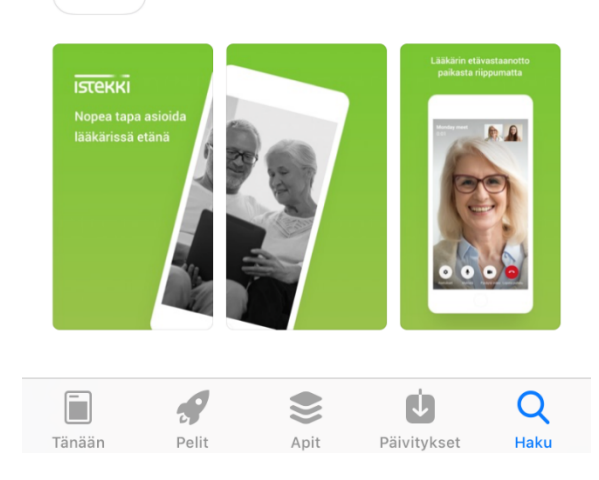

3. Avaa hakutuloksista Istekki Meet ja paina kohtaa HAE. Sovellus asentuu mobiililaitteeseesi.

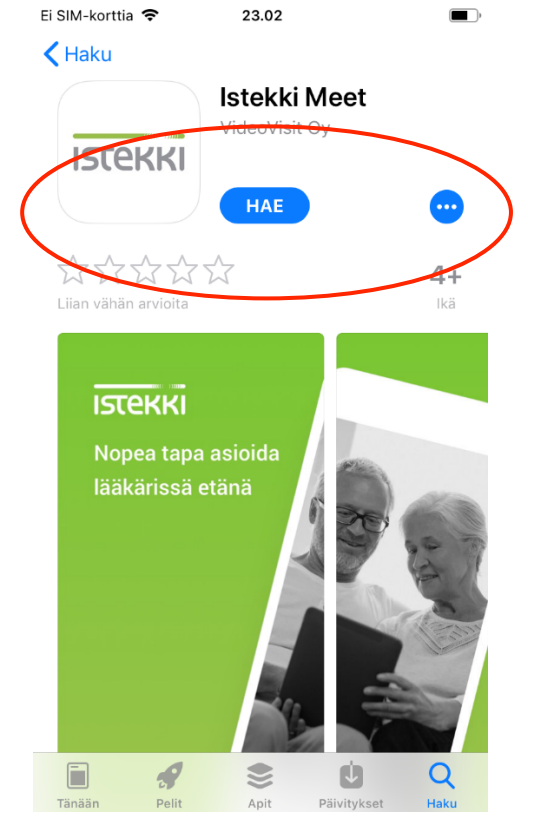

4. Odota, että sovellus asentuu. Sovellus on asennettu, kun mobiilailaitteeseesi tulee ao. kuvan mukainen **avaa** -painike.

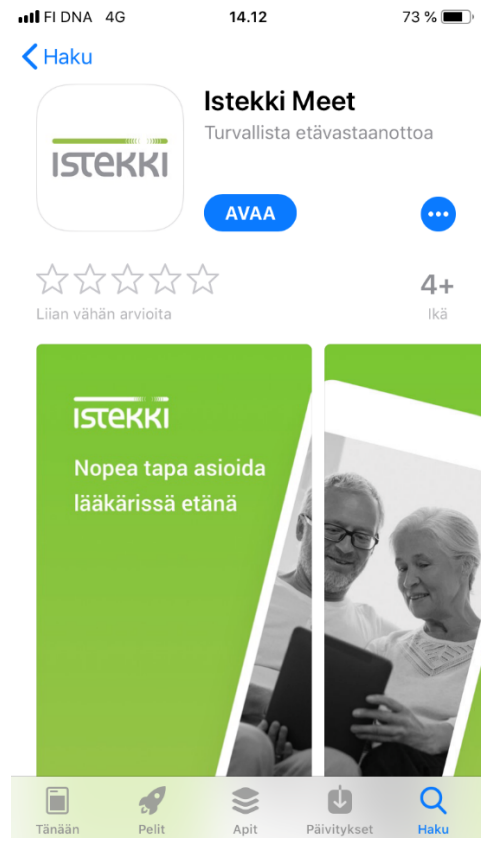

5. Kirjaudu mobiililaitteellasi OmaTAYSiin ja avaa etävastaanotto. Klikkaa kohtaa **sovellus asennettu, liity** ja salli medialaitteiden käyttö

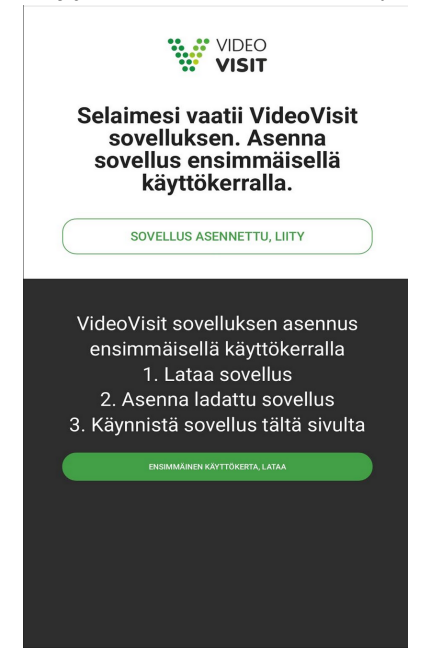